# InteliTax Deployment & Setup Guide

### Contents

| Publishing and Installing InteliTax Extension   | 2                                                                                         |
|-------------------------------------------------|-------------------------------------------------------------------------------------------|
| Setup Page for Web Service                      | 3                                                                                         |
| Data Setup                                      | 6                                                                                         |
| Import the INTELITAX Configuration Package      | 6                                                                                         |
| Run the Import Package                          |                                                                                           |
| INTELITAX tax group codes                       |                                                                                           |
| INTELITAX Tax Jurisdictions                     |                                                                                           |
| INTELITAX Tax Exempt Reason Codes               |                                                                                           |
| Update Master Records                           |                                                                                           |
| Customer                                        |                                                                                           |
| Item/Resource/G/L Account                       |                                                                                           |
| Integration architecture of INTELITAX connector |                                                                                           |
| Process Flow                                    | 14                                                                                        |
|                                                 | Publishing and Installing InteliTax Extension<br>Setup Page for Web Service<br>Data Setup |

#### **Document History**

| User           | Date       | Comment              |
|----------------|------------|----------------------|
| Stelian Ileanu | 03/26/2020 | Updated              |
| Rob Kaplan     | 03/31/2020 | Reviewed and Updated |

 $\ensuremath{\mathbb{C}}$  2019 Intelice Solutions. All Rights Reserved. Proprietary and confidential information of Intelice.com.

Disclosure, use, or reproduction without the written authorization of Intelice.com is prohibited.

© 2019 Thomson Reuters/ONESOURCE. All Rights Reserved. Proprietary and confidential information of Thomson Reuters. Disclosure, use, or reproduction without the written authorization of Thomson Reuters is prohibited.

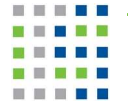

# 1. Publishing and Installing InteliTax Extension

Publishing an extension to a Dynamics 365 Business Central on-premise server instance adds the extension to the application database that is mounted on the server instance, making it available for installation on tenants of the server instance.

- Start the Dynamics NAV Administration Shell.
- To publish the extension, run the <u>Publish-NAVApp cmdlet</u>.
   The cmdlet takes as parameters the Dynamics 365 Business Central service instance that you want to install to and the .app package file that contains the extension.

Publish-NAVApp -ServerInstance DynamicsNAVServer -Path ".\Intelice Solutions\_InteliTax2\_00Ext\_v15\_2.15.0.xxxxxxx.app"

- To synchronize the schema of a tenant database to the extension, run the <u>Sync-NavApp cmdlet</u>.
   Sync-NavApp -ServerInstance DynamicsNAVServer -Name InteliTax2\_00Ext\_v15 -Version 2.15.0.xxxxxxx -Tenant TenantID You can omit-Tenant if you don't have multiple tenants.
- To install the extension on one or more tenants, use the Install-NAVApp cmdlet.
   Install-NAVApp -ServerInstance DynamicsNAVServer -Name InteliTax2\_00Ext\_v15 -Version 2.15.0.xxxxxxxx
   -Tenant Tenant1, Tenant3

You can omit-Tenant if you don't have multiple tenants.

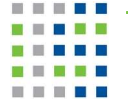

# 2. Setup Page for Web Service

After Thomson Reuters creates your account and provides you the login information, you need to setup the URL address, user and password for the Determination service in the setup page of the extension.

In the search command search for <InteliTax Setup> page.

| 55 Business Central                |                                            |                      |              |           |     | Q | Ø |
|------------------------------------|--------------------------------------------|----------------------|--------------|-----------|-----|---|---|
| CRONUS USA, Inc. Sale              | 5 V TELL ME WHAT YOU WANT TO DO            |                      | ZX           |           |     |   |   |
| Sales Orders Items Customer        | ; Ite intelitax                            |                      | ×            |           |     |   | 2 |
| HEADLINE                           | Go to Pages and Tasks                      |                      | Show all (4) |           |     |   |   |
| Good eveni                         | Intelitax Setup                            | Administration       |              | > Sales   |     |   |   |
|                                    | > InteliTax Event Log                      | . Administration     |              | > History |     |   |   |
|                                    | > InteliTax Exempt Reasons                 | Administration       |              |           |     |   |   |
|                                    | Go to Reports and Analysis                 |                      |              |           |     |   |   |
|                                    | Sales Order Statistics                     | Documents            |              |           |     |   |   |
| Activities                         | Didn't find what you were looking for? Try | r exploring          |              |           |     |   |   |
| Activities ~                       |                                            |                      |              |           |     |   |   |
|                                    |                                            |                      |              |           |     |   |   |
| 0                                  | 20                                         |                      |              |           |     |   |   |
| >See more                          | >See more                                  |                      |              |           |     |   |   |
|                                    |                                            |                      |              |           |     |   |   |
| Business Central                   |                                            |                      |              |           | C   | a |   |
|                                    |                                            |                      | (64)/55      |           | 100 |   |   |
| ales Orders Iter Lata              | Litau Catura                               | ) + ш                | V SAVED      | L' 2'     |     |   |   |
| Inte                               | litax Setup                                |                      |              |           |     |   |   |
| HEADLINE Actions                   |                                            |                      |              |           |     |   |   |
| GOOD ( Tax Cal                     | culation                                   |                      |              | ^         |     |   |   |
| Tax Calcu                          | ation URL                                  | Tax Calculation Pass |              |           |     |   |   |
| Tax Calcu                          | ation User                                 | Tax Calculation Com  |              |           |     |   |   |
|                                    |                                            |                      |              |           |     |   |   |
| Addres                             | Validation                                 |                      |              | - 1 -     |     |   |   |
| Activities Address \               | alidation E                                | Address Validation P |              |           |     |   |   |
| Activities V<br>ALES QUOTES - OPER | alidation U                                | Address Validation C |              |           |     |   |   |
| Address                            | alidation U                                |                      |              |           |     |   |   |
| 5                                  |                                            |                      |              |           |     |   |   |
| >See more Accoun                   | ting Setup                                 |                      |              | - 1       |     |   |   |
| Tax Exper                          | se Account                                 | ICETAX State Implem  |              |           |     |   |   |
| READY TO SHIP                      | escription                                 | ICETAX Def Funct. Cu |              | _         |     |   |   |
| G Tax Liabili                      | y Payable                                  | ICETAXE Def. Country |              |           |     |   |   |
|                                    | y hut 000m                                 |                      |              | ~         |     |   |   |

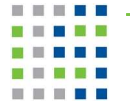

In the Setup page you need to enter the account information provided by Thomson Reuters. Descriptions for Fast Tabs follow.

| Fast Tab           | Description                                                                                                    |
|--------------------|----------------------------------------------------------------------------------------------------|
| Tax Calculation    | Contains information for tax service                                                                                                    |
|                    | Enter the following information.                                                                                                    |
|                    | Production URL/Credentials for Customer:                                                                                                    |
|                    | INTELITAX URL and Credentials (Production) (from Thomson Reuters)                                                                                                 |
|                    | <u>Credentials</u><br>UserName: (from Thomson Reuters)<br>Password: (from Thomson Reuters)                                                                        |
|                    | External Company ID's(Company Canada)(from Thomson Reuters)(Company US)(from Thomson Reuters)                                                                     |
| Address Validation | Contains information for Address Validation service. If you did not acquire the Address Validation service, set the switch for Address Validation Enabled to off. |
| Accounting Setup   | Used for Defaults                                                                                                    |
|                    | ICETAX State Implement – Check this field if you want to store taxes in D365BC/NAV at a state level instead of one tax area with 5 jurisdictions:                 |
|                    | City, County, District, State, Non-Liable                                                                                                    |
|                    | INTELITAX Default Country: 'US'/'CA'                                                                                                    |
| Debug              | Contains information about debugging. It sets up the type of debug (address, tax or both) and the path where the xml request and response files will be stored.   |

The Debug Fast Tab can be used to generate the xml files necessary to debug an issue with Thomson Determination Service.

Debug field is an option list, containing the following values:

### Debug

| Debug            | None                                                               |
|------------------|--------------------------------------------------------------------|
| Path to Save XML | Address Request<br>Address Response<br>Tax Request<br>Tax Response |

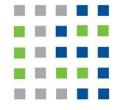

None means no information is saved. This is the normal value when using Business Central. Address request/Address Response save xml files for address validation service.

Tax Request/Tax Response save corresponding xml files for Simple Tax service. Files are saved in C:\Users\User\_Name\Downloads folder.

| 10:1                 | Name                                         | Date modified      | Туре             | Size     |  |
|----------------------|----------------------------------------------|--------------------|------------------|----------|--|
| Quick access         | c_temp_TaxRequest (1)                        | 11/19/2019 8:58 PM | XML Document     | 5 KB     |  |
| Desktop 📌            | <pre>c_temp_TaxRequest</pre>                 | 11/7/2019 3:38 PM  | XML Document     | 5 KB     |  |
| Downloads 🖈          | 📄 c_temp_TaxResponse (1)                     | 11/4/2019 9:36 PM  | XML Document     | 8 KB     |  |
| 🔮 Documents 🛛 🖈      | c_temp_TaxResponse (2)                       | 11/7/2019 3:40 PM  | XML Document     | 8 KB     |  |
| E Pictures 🖈         | c_temp_TaxResponse (3)                       | 11/19/2019 9:01 PM | XML Document     | 3 KB     |  |
| 03_26_2020 InteliTa: | c_temp_TaxResponse (4)                       | 11/19/2019 9:06 PM | XML Document     | 3 KB     |  |
| InitialVersion       | c_temp_TaxResponse (5)                       | 11/19/2019 9:25 PM | XML Document     | 3 KB     |  |
| Reselfement          | c_temp_TaxResponse (6)                       | 11/19/2019 11:38   | XML Document     | 3 KB     |  |
| WorkingFolder        | c_temp_TaxResponse (7)                       | 1/8/2020 9:07 PM   | XML Document     | 8 KB     |  |
| Workingrouder        | c_temp_TaxResponse (8)                       | 3/4/2020 4:31 PM   | XML Document     | 5 KB     |  |
| 💻 This PC            | c_temp_TaxResponse (9)                       | 3/4/2020 4:32 PM   | XML Document     | 5 KB     |  |
| Desktop              | c_temp_TaxResponse (10)                      | 3/4/2020 4:33 PM   | XML Document     | 2 KB     |  |
| Documents            | c_temp_TaxResponse                           | 11/4/2019 9:32 PM  | XML Document     | 8 KB     |  |
|                      | Ø Default26_03_2020_15_12_31 (1)             | 3/26/2020 7:12 PM  | XLSX File        | 122 KB   |  |
| Music                | Ø Default26_03_2020_15_12_31                 | 3/26/2020 7:12 PM  | XLSX File        | 122 KB   |  |
|                      | Ø Default26_03_2020_15_13_34                 | 3/26/2020 7:13 PM  | XLSX File        | 122 KB   |  |
| Pictures             | Intelice Solutions_InteliTax2_00Ext_Research | 1/8/2020 4:27 PM   | CHANGETOAPP File | 182 KB   |  |
| Videos               | PackageACCSCHED                              | 3/11/2020 1:27 PM  | Microsoft Dynami | 10 KB    |  |
| 骗 Windows (C:)       | PackageUS.ENU.EVALUATION                     | 3/11/2020 1:26 PM  | Microsoft Dynami | 4,859 KB |  |
| 🕳 Temporary Storage  |                                              |                    |                  |          |  |

Event Log field is another option list, used to set how the activities are registered in the InteliTax log.

Event Log

| Error |  |
|-------|--|
| Info  |  |
| Debug |  |

Blank means no event is recorded.

Error – only errors are recorded.

Info records errors and some informational events.

Debug is recording all transactions in the process of requesting and receiving the tax information.

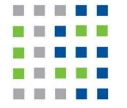

# 3. Data Setup

### Import the INTELITAX Configuration Package

In the search command search for <Configuration Packages> page.

| Configuatio                                       |                      | ×         |  |
|---------------------------------------------------|----------------------|-----------|--|
| Go to Pages and Tasks                             | Show all (1          | 3)        |  |
| > Data Moration                                   | Tasks                | > Sales   |  |
| > Configuration Packages                          | Lists                | > History |  |
| > Configuration Worksheet                         | Tasks                |           |  |
| Go to Reports and Analysis                        |                      | -         |  |
| Tax Reports Configuration                         | Reports and Analysis |           |  |
| Didn't find what you were looking for? Try explor | ing                  | -         |  |

|                   |   |                  | ~          |             |                 | Processing | Excl<br>Confic |
|-------------------|---|------------------|------------|-------------|-----------------|------------|----------------|
| Code ↑            |   | Package Name     |            | Language ID | Product Version | Order      | Tables         |
| INTELITAXTESTDATA |   | InteliTax Test D | ata        | 1033        | ICETAX 2.00     | 0          |                |
| ONESOURCEMASTER   | ÷ | OneSource Mas    | ster       | 1033        | ICETAX1.00      | 0          |                |
| US.ENU.EXTENDED   |   | Microsoft Dyna   | mics 365 B | 1033        | NAV15.0         | 0          |                |

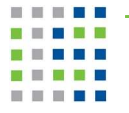

From the list select ONESOURCE Master package. Open the Configuration package provided . If you do not see it in the list, navigate to the folder where you stored it and Import it.

| CONFIGURATION PACK | AGES   WORK DATE: 1/28/2021   |                              | Д     | c 2          |
|--------------------|-------------------------------|------------------------------|-------|--------------|
| ✓ Search New       | Manage <u>Process</u> Package | Open in Excel More options   |       | ⊽ ≡          |
| 🖹 Export Package   | 🕒 Import Package 🍤 Apply      | / Package 📄 Validate Package |       | -127         |
| Code î             | Package Name                  | Language ID Product Version  | Order | Tables       |
| INTELITAXTESTDATA  | InteliTax Test Data           | 1033 ICETAX 2.00             | 0     |              |
| ONESOURCEMASTER    | OneSource Master              | 1033 ICETAX1.00              | 0     | $\checkmark$ |
| US.ENU.EXTENDED    | Microsoft Dynamics 365 B      | 1033 NAV15.0                 | 0     | 2            |
|                    |                               |                              |       |              |
|                    |                               |                              |       |              |

Import Package will open a page allowing you to select the package to import.

| Gener         | al                |                               |                    |                |                    |                         |                                            |                     |
|---------------|-------------------|-------------------------------|--------------------|----------------|--------------------|-------------------------|--------------------------------------------|---------------------|
| Code          |                   | ONESOURCEMASTER               | Langua             | ge ID          |                    |                         |                                            | 1033 ∨              |
| Package       | Name              | OneSource Master              | Process            | ing Order      |                    |                         |                                            | 0                   |
| Product       | Version           | ICETAX1.00                    | Exclude            | Config. Tables |                    | >                       |                                            |                     |
| Tables        | Table ID 1        | Table Name                    | Parent Table<br>ID | Data Template  | Dim<br>as<br>Colum | Skip<br>Table<br>Trigge | Del<br>Table<br>Record<br>Before<br>Proces | No. of Pack<br>Reco |
|               | 318 :             | Tax Area                      | 0                  |                |                    |                         |                                            |                     |
| $\rightarrow$ | 319               | Tax fried Line                | 0                  |                |                    |                         |                                            |                     |
| →<br>         | 319<br>320        | Tax Jurisdiction              | 0                  |                |                    | _                       |                                            |                     |
| →<br>         | 319<br>320<br>321 | Tax Jurisdiction<br>Tax Group | 0                  |                |                    |                         |                                            |                     |

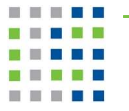

Errors in the configuration package can be caused by a nonexistent Tax G/L Account No. If that is the case, you need to export the Tax Jurisdiction table to Excel, correct the Account No. once it is established and reimport the lines in Business Central.

| Hen Hocess He      | Actions Fewer    | options            |                |             |                 |                  |                     |
|--------------------|------------------|--------------------|----------------|-------------|-----------------|------------------|---------------------|
| Package V Functi   | ons 🗸            |                    |                |             |                 |                  |                     |
| Export Package     | NESOURCEMASTER   | Langua             | ige ID         |             |                 |                  | 1033                |
| Li Import Package  | neSource Master  | Process            | sing Order     |             |                 |                  | 0                   |
| Export to Excel    | ETAX1.00         | Exclude            | Config. Tables |             | )               |                  |                     |
|                    |                  |                    |                |             |                 |                  |                     |
| Tables Manag       | ge More options  |                    |                |             |                 |                  | 5                   |
|                    |                  |                    |                | Dise        | ci.i.           | Table            |                     |
| Table ID ↑         | Table Name       | Parent Table<br>ID | Data Template  | as<br>Colum | Table<br>Trigge | Before<br>Proces | No. of Pack<br>Reco |
| → 318 <sup>‡</sup> | Tax Area         | 0                  |                |             |                 |                  |                     |
| 319                | Tax Area Line    | 0                  |                |             |                 |                  |                     |
| 320                | Tax Jurisdiction | 0                  |                |             |                 |                  |                     |
|                    | Teu Comun        | 0                  |                |             |                 |                  |                     |

| ONESOURCEMA | S Tax Jurisdiction  | 320       |          |            |           |          |          |         |          |           |         |        |          |       |           |
|-------------|---------------------|-----------|----------|------------|-----------|----------|----------|---------|----------|-----------|---------|--------|----------|-------|-----------|
|             |                     |           |          |            |           |          |          |         |          |           |         |        |          |       |           |
|             |                     |           | Тах      | Report-    |           | Unreal.  | Reverse  | Unreal. |          |           | Adiust  |        |          |       |           |
|             |                     | Тах       | Account  | to         | Unreal.   | Tax Acc. | Charge   | Rev.    | Unrealiz | Calculate | for     |        |          |       | Print     |
|             |                     | Account   | (Purchas | Jurisdicti | Tax Acc.  | (Purchas | (Purchas | Charge  | ed Tax   | Tax on    | Payment |        | Country/ | Print | Descripti |
| Code        | Description         | (Sales) 💌 | es) 🔻    | on 💌       | (Sales) 🔻 | es) 💌    | es) -    | (Purch. | Туре 💌   | Tax 💌     | Discour | Name 💌 | Region   | Order | on 💌      |
| FL          | State of Florida    | 20600     | 20600    | FL         |           | (        | 20600    |         |          | false     | false   |        | US       | 0     |           |
| FLDADE      | Dade County, FL     | 20600     | 20600    | FL         |           |          | 20600    |         |          | false     | false   |        | US       | 0     |           |
| FLMIAMI     | City of Miami, FL   | 20600     | 20600    | FL         |           |          | 20600    |         |          | false     | false   |        | US       | 0     |           |
| GA          | State of Georgia    | 20600     | 20600    | GA         |           |          | 20600    |         |          | false     | false   |        | US       | 0     |           |
| GAATLANTA   | City of Atlanta, GA | 20600     | 20600    | GA         |           |          | 20600    |         |          | false     | false   |        | US       | 0     |           |
| GAFULTON    | Fulton County, GA   | 20600     | 20600    | GA         |           |          | 20600    |         |          | false     | false   |        | US       | 0     |           |
| GAGWINNETT  | Gwinnett County, GA | 20600     | 20600    | GA         |           |          | 20600    |         |          | false     | false   |        | US       | 0     |           |
| GAMARTA     | Marta District, GA  | 20600     | 20600    | GA         |           |          | 20600    |         |          | false     | false   |        | US       | 0     |           |
| IL          | State of Illinois   | 20600     | 20600    | IL         |           |          | 20600    |         |          | false     | false   |        | US       | 0     |           |
| ILCHICAGO   | City of Chicago, IL | 20600     | 20600    | IL         |           |          | 20600    |         |          | false     | false   |        | US       | 0     |           |
| ILCOOK      | COOK County, IL     | 20600     | 20600    | IL         |           |          | 20600    |         |          | false     | false   |        | US       | 0     |           |
| OSC_AK_S    |                     | 20600     | 20600    |            |           |          | 20600    |         |          | false     | false   |        | US       | 0     |           |
| OSC_AL_S    |                     | 20600     | 20600    |            |           |          | 20600    |         |          | false     | false   |        | US       | 0     |           |
| OSC_AS_S    |                     | 20600     | 20600    |            |           |          | 20600 🔶  |         |          | false     | false   |        | US       | 0     |           |
| OSC_AZ_S    |                     | 20600     | 20600    |            |           |          | 20600    |         |          | false     | false   |        | US       | 0     |           |
| OSC_CA_S    |                     | 20600     | 20600    |            |           |          | 20600    |         |          | false     | false   |        | US       | 0     |           |
| OSC_CITY_S  |                     | 20600     | 20600    |            |           |          | 20600    |         |          | false     | false   |        | US       | 0     |           |
| OSC_CNTY_S  |                     | 20600     | 20600    |            |           |          | 20600    |         |          | false     | false   |        | US       | 0     |           |
| OSC_CO_S    |                     | 20600     | 20600    |            |           |          | 20600    |         |          | false     | false   |        | US       | 0     |           |
| OSC_CT_S    |                     | 20600     | 20600    |            |           |          | 20600    |         |          | false     | false   |        | US       | 0     |           |
| OSC_DE_S    |                     | 20600     | 20600    |            |           |          | 20600    |         |          | false     | false   |        | US       | 0     |           |
| OSC_DIST_S  | _                   | 20600     | 20600    |            |           |          | 20600    |         |          | false     | false   |        | US       | 0     |           |
| OSC_FL_S    |                     | 20600     | 20600    |            |           |          | 20600    |         |          | false     | false   |        | US       | 0     |           |
| OSC_FM_S    |                     | 20600     | 20600    |            |           |          | 20600    |         |          | false     | false   |        | US       | 0     |           |
| OSC_GA_S    |                     | 20600     | 20600    |            |           |          | 20600    |         |          | false     | false   |        | US       | 0     |           |
| OSC_GST_S   |                     | 20600     | 20600    |            |           |          | 20600    |         |          | false     | false   |        | US       | 0     |           |
| OSC_GU_S    |                     | 20600     | 20600    |            |           |          | 20600    |         |          | false     | false   |        | US       | 0     |           |

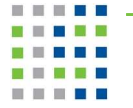

|         |                                              | Actions Fewer                                              | options                      |               |                     |                         |                                            |                     |
|---------|----------------------------------------------|------------------------------------------------------------|------------------------------|---------------|---------------------|-------------------------|--------------------------------------------|---------------------|
| Exp     | port to Excel                                | 翻 Import from Excel                                        |                              |               |                     |                         |                                            | -0                  |
| Code    |                                              | ONESOURCEMASTER                                            | Langua                       | ge ID         |                     |                         |                                            | 1033                |
| Package | Name                                         | OneSource Master                                           | Process                      | sing Order    |                     |                         |                                            | 0                   |
| Product | Version                                      | ICETAX1.00 Exclude Config. Tables                          |                              |               |                     |                         |                                            |                     |
|         | e Manag                                      | <ul> <li>More options</li> </ul>                           |                              |               |                     |                         |                                            | 53                  |
|         | s   Manag<br>Table ID ↑                      | e More options                                             | Parent Table<br>ID           | Data Template | Dim<br>as<br>Colurr | Skip<br>Table<br>Trigge | Del<br>Table<br>Recora<br>Before<br>Proces | No. of Pack<br>Rect |
| →       | s Manag<br>Table ID ↑<br>318                 | Table Name Tax Area                                        | Parent Table<br>ID<br>0      | Data Template | Dim<br>as<br>Colum  | Skip<br>Table<br>Trigge | Del<br>Table<br>Recorr<br>Before<br>Proces | No. of Pack<br>Rect |
| →       | s Manag<br>Table ID ↑<br>318 :<br>319        | e More options<br>Table Name<br>Tax Area<br>Tax Area Line  | Parent Table<br>ID<br>0      | Data Template | Dim<br>as<br>Colum  | Skip<br>Table<br>Trigge | Del<br>Table<br>Record<br>Before<br>Proces | No. of Pack<br>Reco |
| →       | s Manag<br>Table ID ↑<br>318 :<br>319<br>320 | More options Table Name Tax Area Tax Area Tax Jurisdiction | Parent Table<br>ID<br>0<br>0 | Data Template | Dim<br>as<br>Colurr | Skip<br>Table<br>Trigge | Del<br>Table<br>Recorr<br>Before<br>Proces | No. of Pack<br>Reco |

After making the corrections for Account Nos., re-import the file in Business Central.

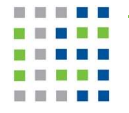

### Run the Import Package

Optionally, verify the Package. Run Apply Package action on the appropriate package for the company you are setting up (US or Canada).

The import package action will setup tax area codes.

| New           | Process                | Pac  | age Actions Fewer                 | options            |                  |                     |                         |                                            |                 |
|---------------|------------------------|------|-----------------------------------|--------------------|------------------|---------------------|-------------------------|--------------------------------------------|-----------------|
| <b>□</b> \$ E | xport Package          |      | ☐ Import Package → → Ap           | ply Package        | 🖞 Validate Packa | age                 |                         |                                            |                 |
| Code          |                        |      | ONESOURCEMASTER                   | Langua             | ige ID           |                     |                         |                                            | 1033            |
| Packag        | ge Name                |      | OneSource Master                  | Process            | Processing Order |                     |                         |                                            |                 |
| Produc        | Product Version        |      | ICETAX1.00 Exclude Config. Tables |                    |                  |                     |                         |                                            |                 |
| Tab           | les   Ma<br>Table ID ↑ | nage | More options                      | Parent Table<br>ID | Data Template    | Dim<br>as<br>Colurr | Skip<br>Table<br>Trigge | Del<br>Table<br>Record<br>Before<br>Proces | No. of Pa<br>Re |
| $\rightarrow$ | 318                    | :    | Tax Area                          | 0                  |                  |                     |                         |                                            |                 |
|               | 319                    |      | Tax Area Line                     | 0                  |                  |                     |                         |                                            |                 |
|               | 320<br>321             |      | Tax Jurisdiction                  | 0                  |                  |                     |                         |                                            |                 |
|               |                        |      | Tay Craup                         | 0                  |                  |                     |                         |                                            |                 |

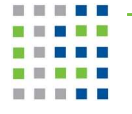

### INTELITAX tax group codes

InteliTax tax group codes are imported through the Configuration package.

#### Tax Groups \*

| Code | * | Description                    |
|------|---|--------------------------------|
| G23K |   | Countertops                    |
| G23P |   | Earth and Stone                |
| G23Y |   | Paper Claws                    |
| G24G |   | Keyboard Drawers or Shelves    |
| G24J |   | Overalls, Coveralls            |
| G24M |   | Dental Floss                   |
| G24Q |   | Optional Warranty Special Poli |
| G24U |   | Multimedia Kits                |
| G24X |   | 10 Live Plant and Animal Mater |
| G24Y |   | Personal Care Products - Medic |
| G25F |   | Bio-Diesel 11% - MFT paid      |
| G25G |   | Weight and Resistance Training |

### INTELITAX Tax Jurisdictions.

Before importing Tax Jurisdictions, it is recommended to provide the Tax Setup accounts. Go to Tax Setup and enter the G/L accounts that sales taxes should post to. You can modify the default accounts where sales tax should post in the following Tax Setup page.

Both US and Canadian Tax Jurisdiction data are imported through rapidstart package.

| Tax Jurisdicti                               | ions -      | LLACIIGU    | Гаус                 |                              |                        |                          |
|----------------------------------------------|-------------|-------------|----------------------|------------------------------|------------------------|--------------------------|
| Show results:<br>X Where Coo<br>+ Add Filter | de ▼ is 🏼 * | 'OS*        | T                    |                              |                        |                          |
| Code                                         |             | Description |                      | Default Sales<br>and Use Tax | Tax Account<br>(Sales) | Tax Accour<br>(Purchases |
| OSC_CITY_S                                   |             | ONESOURC    | E US City Sales Tax  | 0.00                         | 22700                  | 22750                    |
| OSC_CNTY_S                                   |             | ONESOURC    | E US County Sale     | 0.00                         | 22700                  | 22750                    |
| OSC_DIST_S                                   |             | ONESOURC    | E US Dist. Sales Tax | 0.00                         | 22700                  | 22750                    |
| OSC_STAT_S                                   |             | ONESOURC    | E US State Sales     | 0.00                         | 22700                  | 22750                    |
|                                              |             |             | THE MAR CARLS THE    | 0.00                         | 22700                  | 22750                    |

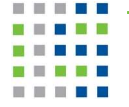

### INTELITAX Tax Exempt Reason Codes.

INTELITAX Tax Exempt Reason Codes are provided by OneSource Tax Engine and are imported through rapidstart package. New values can be added after searching for <InteliTax Exempt Reasons> and editing the page.

| IIELII        | AX EXEMPT REAS | JNS I WORK DA | IE: 1/28/202 | 1                                                                             |
|---------------|----------------|---------------|--------------|-------------------------------------------------------------------------------|
| ∕⊃ Se         | arch + New     | 🐯 Edit List   | 📋 Delete     | 🛛 Open in Excel                                                               |
|               |                |               |              |                                                                               |
|               | Code 1         |               |              | Description                                                                   |
| $\rightarrow$ | 10             | >             | ( :          | Sales in Interstate Commerce                                                  |
|               | 15             |               |              | Non-taxable Food                                                              |
|               | 20             |               |              | Sales to Government                                                           |
|               | 25             |               |              | Exempt Industrial and Farm Machinery                                          |
|               | 30             |               |              | Non-taxable Labor or Service                                                  |
|               | 35             |               |              | Prescription Drugs                                                            |
|               | 40             |               |              | Returned Merchandise                                                          |
|               | 45             |               |              | Bad Debts                                                                     |
|               | 5              |               |              | Sales for Resale                                                              |
|               | 50             |               |              | Gasoline (Motor fuel on which tax is paid)                                    |
|               | 55             |               |              | Direct Pay Permit                                                             |
|               | 60             |               |              | Sales to Exempt Organizations (schools, hospitals, non-profit, churches, etc. |
|               | 65             |               |              | Food Stamps and WIC Sales                                                     |
|               | 70             |               |              | Medical Equipment                                                             |
|               | 75             |               |              | Broadcasting                                                                  |
|               | 80             |               |              | Enterprise Zone                                                               |
|               | 99             |               |              | Other                                                                         |

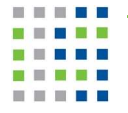

# 4. Update Master Records

### Customer

The Tax Area Code on the customer records will need to be updated with ONESOURCE-US or ONESOURCE-CA. This can be done by your partner, via configuration package, or via Edit in Excel.

### Item/Resource/G/L Account

The Tax Group Code on the Item, Resource or G/L Account with the proper Tax Group Code. This can be done by your partner, via configuration package, or via Edit in Excel.

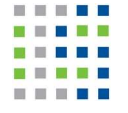

# 5. Integration architecture of INTELITAX connector

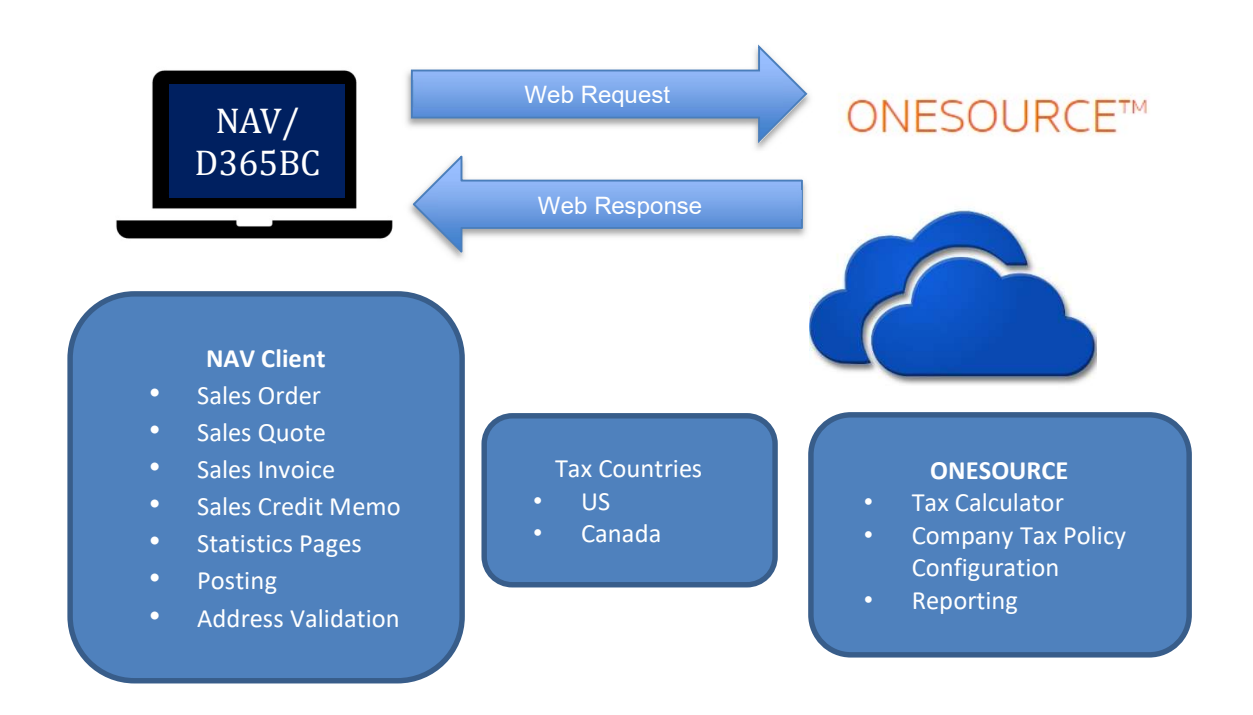

# 6. Process Flow

Here is a high-level flow of the integration calls showing when the audited call is made. It is only Audited upon posting the invoice.

### **Process Flow**

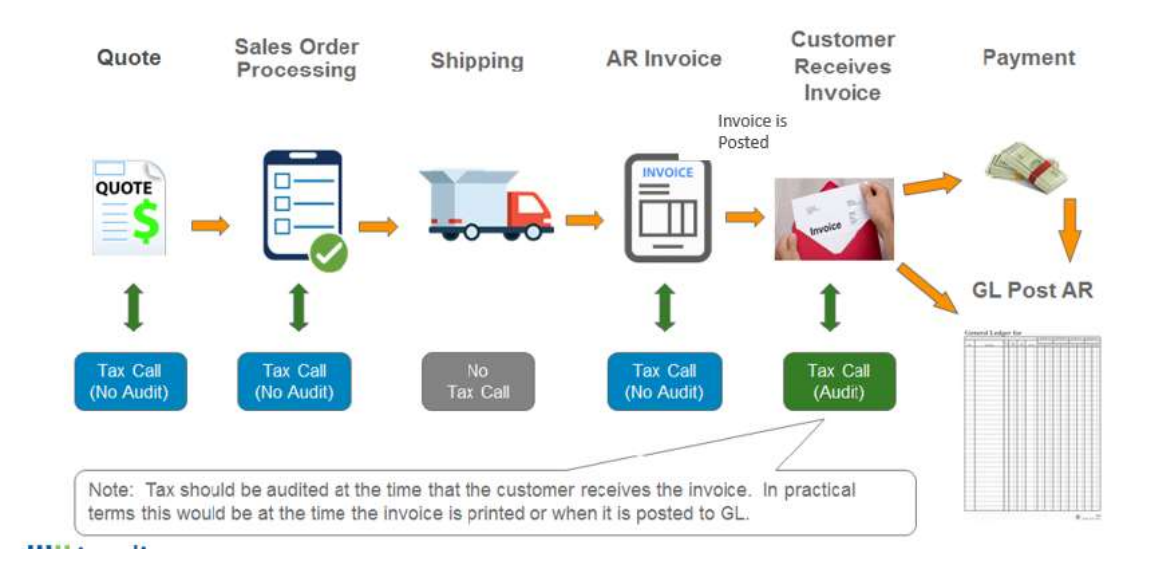

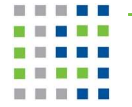